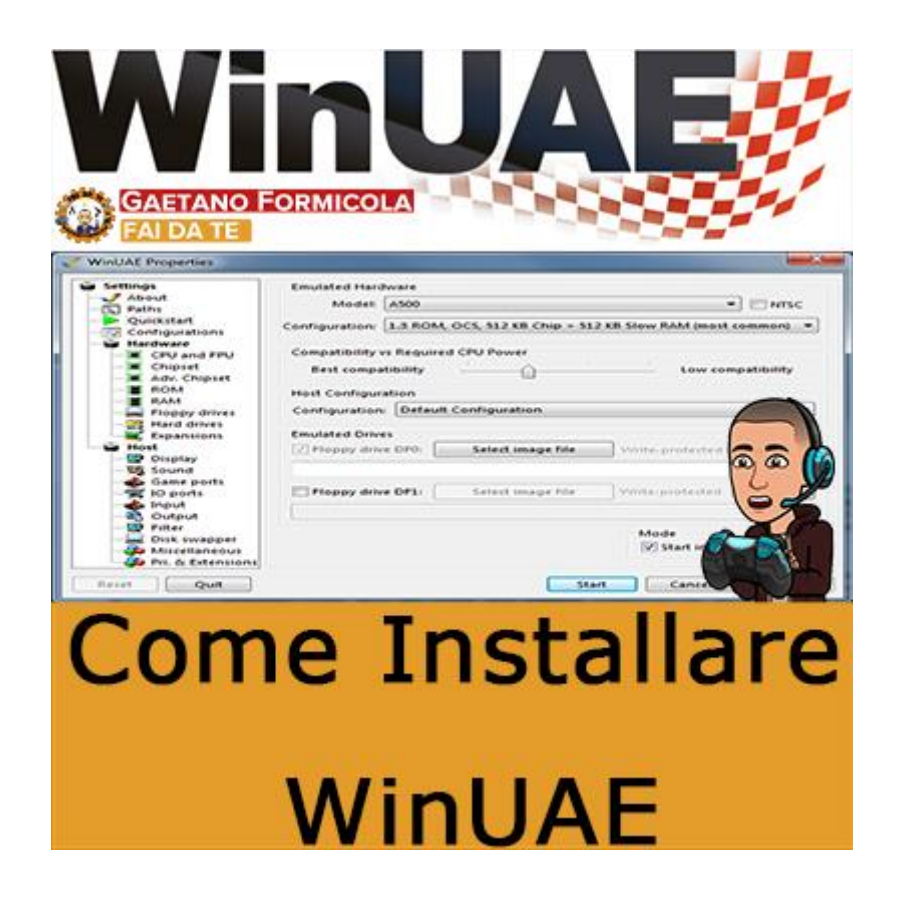

### Introduzione al tutorial

Questo tutorial ti mostrerà come configurare WinUAE in modo rapido e semplice. Molte persone hanno riscontrato problemi nel far funzionare questo emulatore, specialmente quelli che non sanno molto del computer Amiga e si stanno immergendo in prima persona – non che ci sia qualcosa di sbagliato in questo.

Ora puoi impostare WinUAE in pochi minuti e far funzionare i tuoi giochi all'istante – naturalmente ci sarà sempre un po 'di ritocchi e cambiamenti da fare, ma almeno sarai sulla buona strada.

# Requisiti

Avrai bisogno di quanto segue per seguire questo tutorial:

- WinUAE (qualsiasi versione)
- Kickstart 1.3
- Kickstart 3.0 (Kickstart 2.0 è facoltativo)

Una volta che hai tutto quanto sopra procedi alla guida.

# Guida

- Decomprimere le configurazioni di WinUAE nella cartella delle configurazioni della directory WinUAE
- Assicurati di avere KICK13.ROM (kickstart 1.3) e KICK30.ROM (kickstart 3.0) nella cartella WinUAE
- Se hai KICK31.ROM rinominalo in KICK30.ROM
- Avvia WinUAE

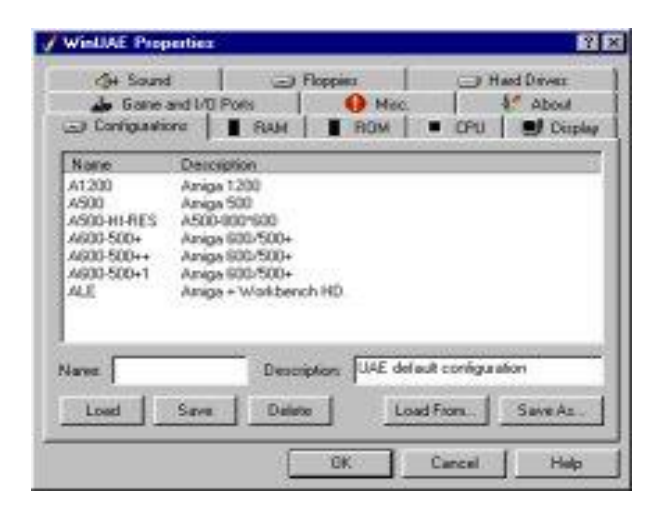

Noterai una serie di configurazioni (l'immagine sopra è un esempio), tutti i modelli Amiga sono stati curati e non ti resta che per te:

- Seleziona una configurazione Amiga (a seconda del gioco / demo)
- Fare clic sulla scheda Floppies
- Inserisci le tue immagini ADF in DF0 fino a DF3: facendo clic sui pulsanti [:].

- Fai clic su OK per iniziare

Ora, se un gioco non riesce a caricare ci sono 3 cose che dovresti provare prima di postare alle bacheche:

- 1. Prova una configurazione diversa
- 2. Modificare le impostazioni sulle schede CPU, Visualizza chipset e Memoria.
- 3. Visita Back To The Roots per una configurazione per il gioco che stai tentando di caricare.

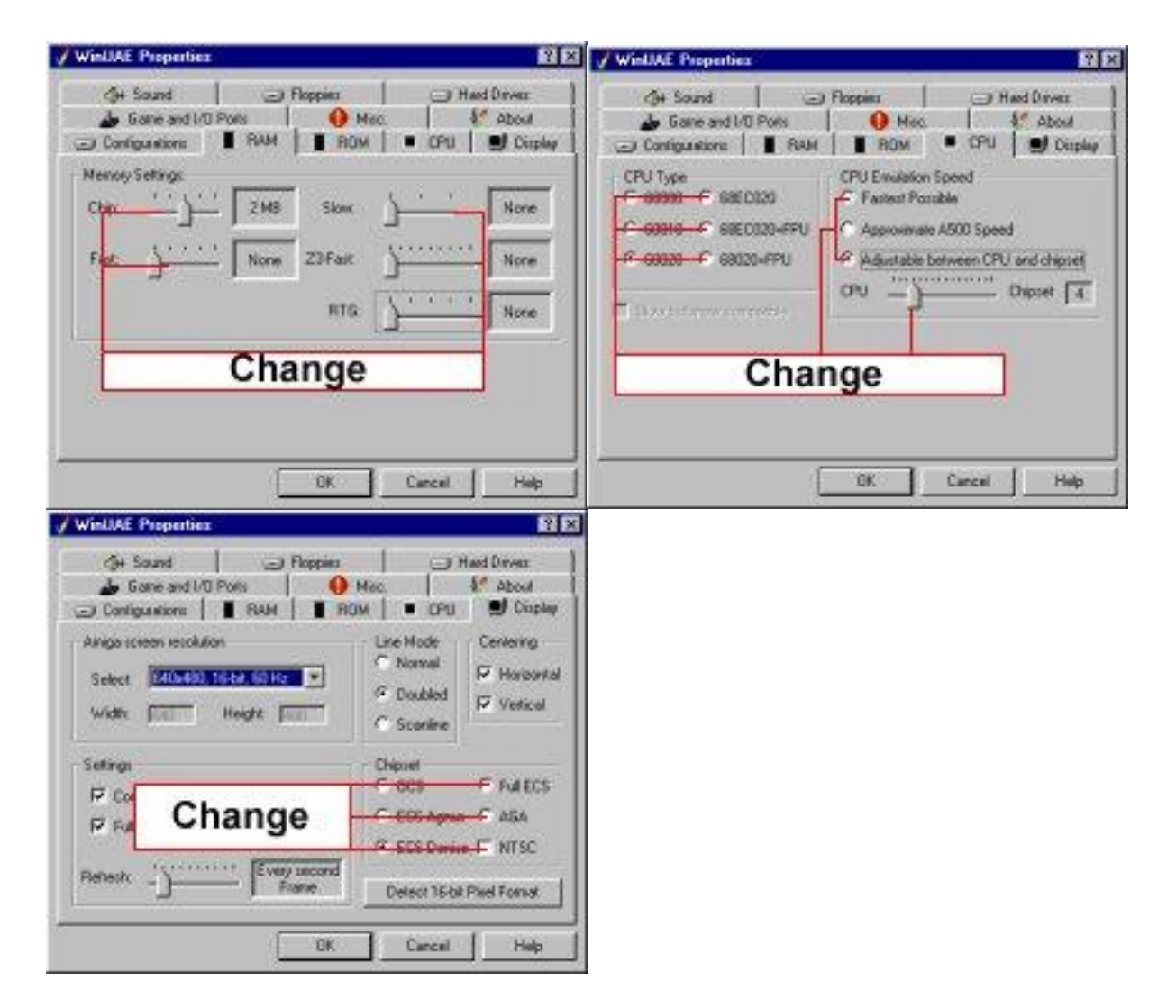

Ricorda che l'Amiga è piuttosto complesso e poiché ci sono molti sistemi e configurazioni differenti dovresti essere consapevole del fatto che a un certo punto dovrai giocare con le impostazioni, salvare sempre con un nome e una descrizione di configurazione diversi in modo che se il problema è peggiore di prima puoi tornare alle impostazioni predefinite.

#### Goditi questo superbo emulatore.

## Guarda il video

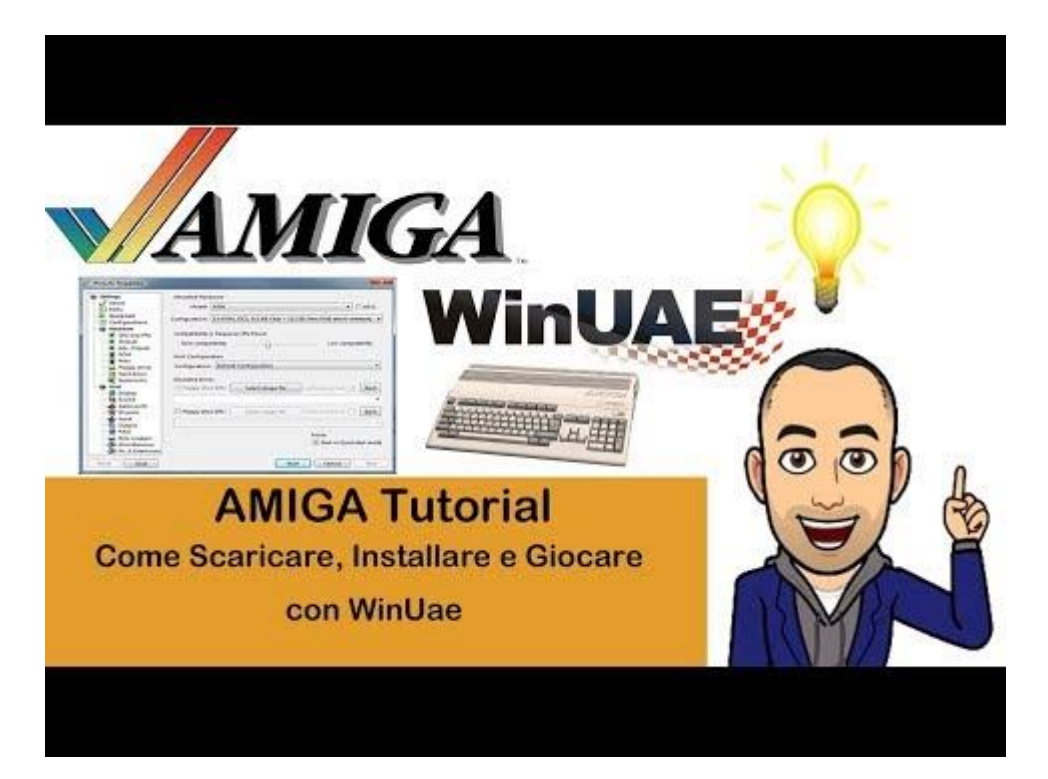

Siti Web http://gaetanoformicolafaidate.it

Retro Shop <a href="https://bit.ly/retroshopstore">https://bit.ly/retroshopstore</a>

SpeedyMarket <a href="https://speedymarket.store">https://speedymarket.store</a>

Social Network https://bit.ly/LE\_MIE\_PAGINE\_SOCIAL

Facebook https://www.facebook.com/GaetanoFormicolaFaiDaTe

YouTube <a href="https://www.youtube.com/channel/UCYJTUKJp80UKRiA0rJbMllw">https://www.youtube.com/channel/UCYJTUKJp80UKRiA0rJbMllw</a>

Instagram https://www.instagram.com/gaetano formicola fai da te

Twitter https://twitter.com/GaetanoFormico4

Gruppi Facebook

Commodore Amiga & multi system italia https://www.facebook.com/groups/780388192105149

My Amiga emulation world https://www.facebook.com/groups/1397360690507695